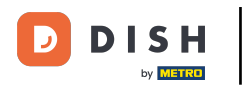

#### i Willkommen in der DISH POS App.

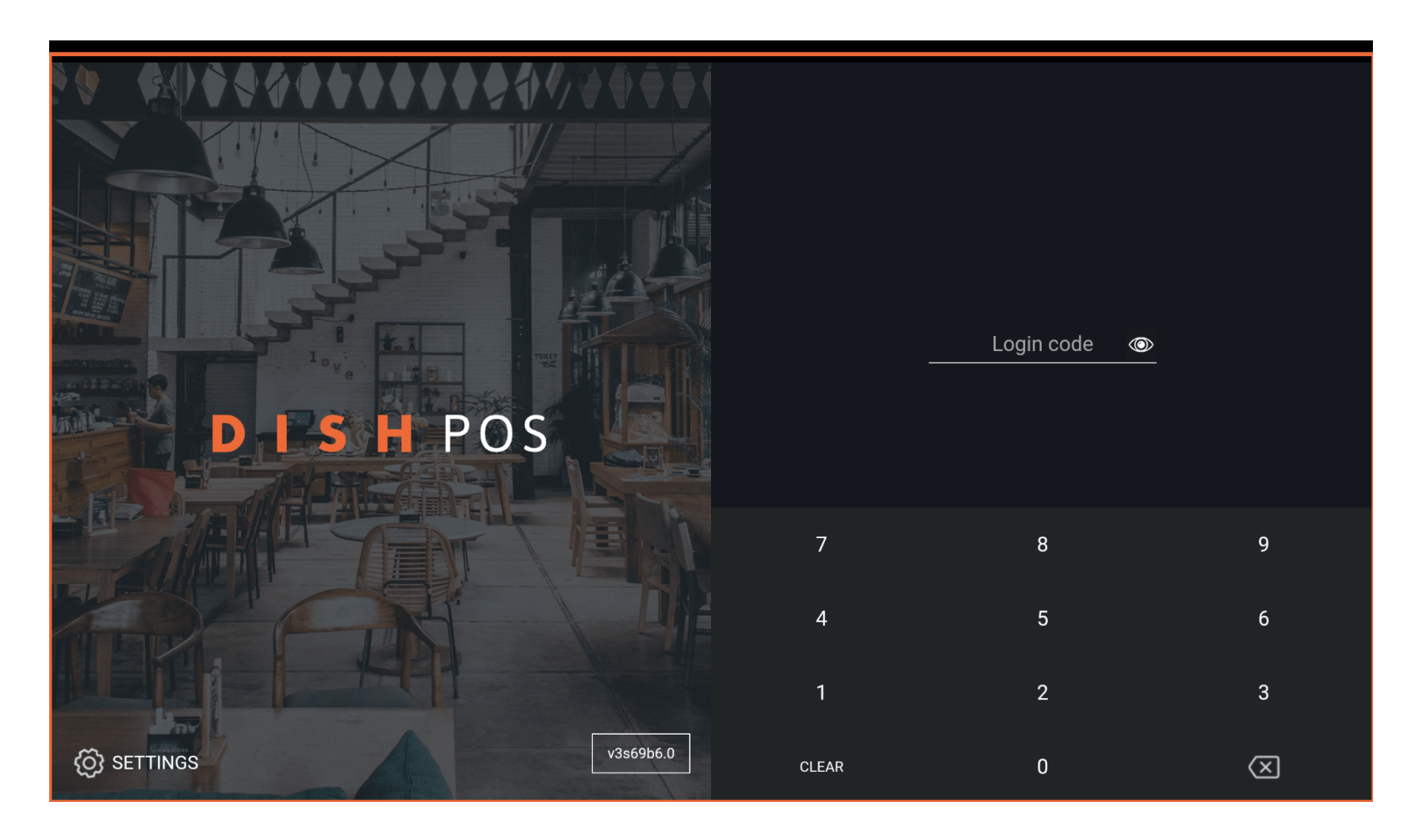

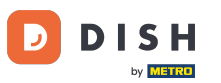

#### • Gib hier deinen Login Code ein und tippe auf LOGIN.

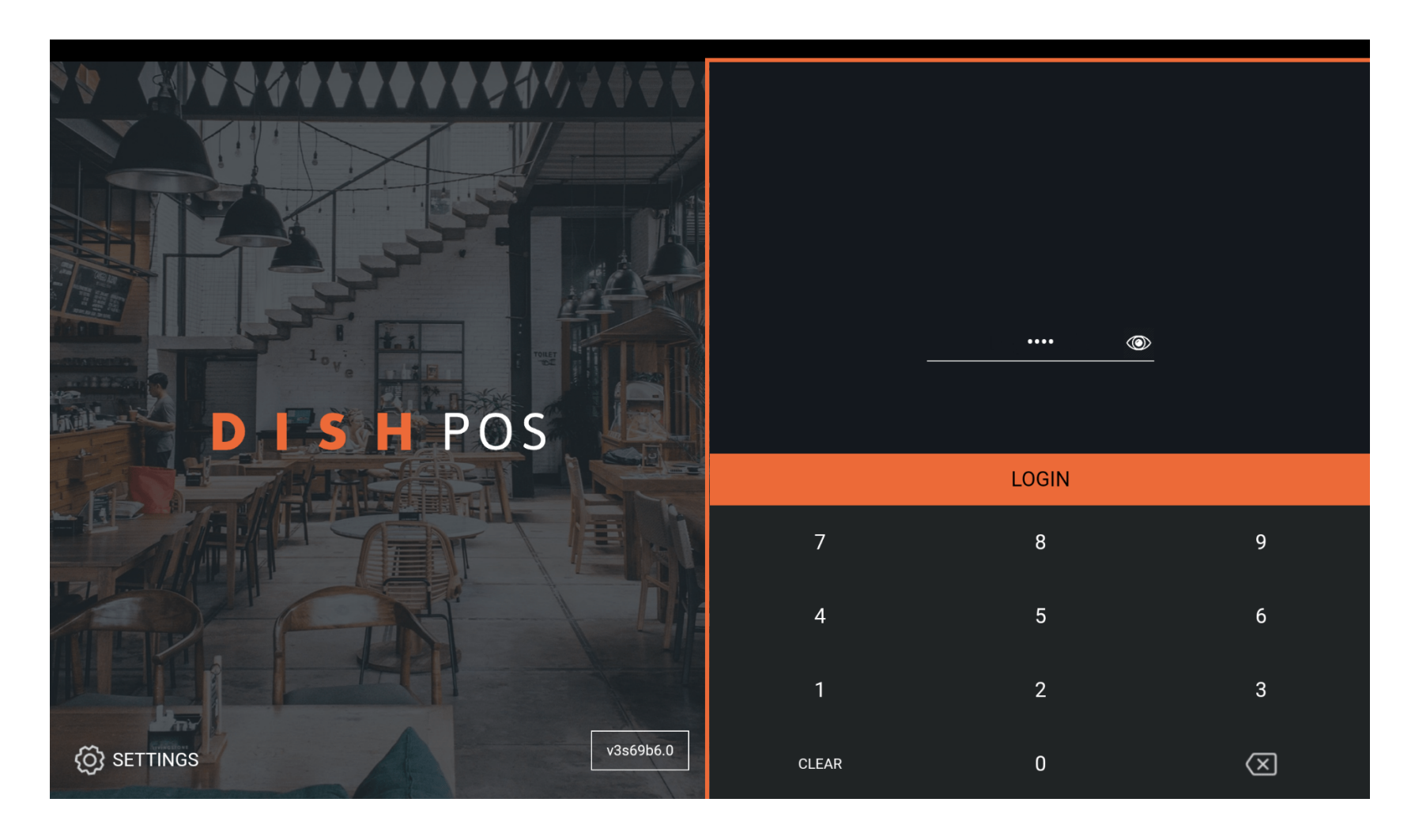

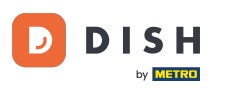

Tippe auf das Menüsymbol, um das seitliche Menü aufzuklappen.

| E DISH POS | HD Video Demo | German                    |          | AUFTRÄGE LAUFENDE KONTEN |            | ¢ |
|------------|---------------|---------------------------|----------|--------------------------|------------|---|
| Restaurant |               | Terrasse                  |          | Direktverkauf            | E-Commerce |   |
|            | 🕒 co 🖻 3      |                           | 🕒 co 🖻 1 |                          |            |   |
| Takeaway   |               | Terrasse<br>80 Sitzplätze |          | Direct Sale Takeaway     |            |   |
|            | 🕒 co 🖻 1      |                           |          |                          |            |   |
|            |               |                           |          |                          |            |   |
|            |               |                           |          |                          |            |   |
|            |               |                           |          |                          |            |   |
|            |               |                           |          |                          |            |   |
|            |               |                           |          |                          |            |   |
|            |               |                           |          |                          |            |   |
|            |               |                           |          |                          |            |   |

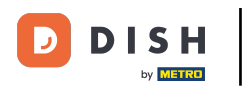

## Scrolle nach unten, um weitere Menüpunkte anzuzeigen.

| 0   |                    | German EINRICHTUNGEN OFFENE AUFTRÄGE LAUFENDE KONTEN |                      |            | ¢ |
|-----|--------------------|------------------------------------------------------|----------------------|------------|---|
|     |                    | Terrasse                                             | Direktverkauf        | E-Commerce |   |
| Man | ager Manager       | ( <sup>L</sup> ) ∞ 🗐 1                               |                      |            |   |
| ☆   | Einrichtungen      | Terrasse<br>80 Sitzplätze                            | Direct Sale Takeaway |            |   |
| Ŧ   | Vorrat             |                                                      |                      |            |   |
| اگر | Auftrag suchen     |                                                      |                      |            |   |
| S   | Schichtverwaltung  |                                                      |                      |            |   |
| ď   | Weblinks           |                                                      |                      |            |   |
| ð   | Druckbericht       |                                                      |                      |            |   |
|     | PIN-Terminals      |                                                      |                      |            |   |
| ଟ   | DISH POS Tutorials |                                                      |                      |            |   |
| , F | Rechnungsrückgabe  |                                                      |                      |            |   |

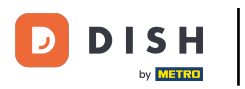

## Tippe auf Einstellungen.

|          |                                     | German EINRICHTUNGEN OFFENE AUFTRÄGE LAUFENDE KONTEN |                      |            | ¢ |
|----------|-------------------------------------|------------------------------------------------------|----------------------|------------|---|
|          |                                     | Terrasse                                             | Direktverkauf        | E-Commerce |   |
| Man      | ager Manager                        | 🕒 oo 🗏 1                                             |                      |            |   |
| لم<br>چ  | Auttrag suchen<br>Schichtverwaltung | <b>Terrasse</b><br>80 Sitzplätze                     | Direct Sale Takeaway |            |   |
| ß        | Weblinks                            |                                                      |                      |            |   |
| ð        | Druckbericht                        |                                                      |                      |            |   |
|          | PIN-Terminals                       |                                                      |                      |            |   |
| ଟ୍       | DISH POS Tutorials                  |                                                      |                      |            |   |
| <b>F</b> | Rechnungsrückgabe                   |                                                      |                      |            |   |
|          |                                     |                                                      |                      |            |   |
| Ø        | Einstellungen                       |                                                      |                      |            |   |
| Ð        | Abmelden                            |                                                      |                      |            |   |

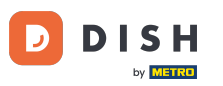

## Scrolle nach unten, um weitere Einstellungen anzuzeigen.

| ← ⊗ Einstellungen <u>1</u> .               |
|--------------------------------------------|
| Verbindung                                 |
| Servername/IP-Adresse<br>hd-demo5 com      |
| Server-Port-Nummer<br>8080                 |
| Server-Pfad                                |
| Server-Protokoll<br>http:                  |
| Name des POS-Geräts<br>sdk_gphone64_x86_64 |
| POS-ID-Nummer<br>593661                    |
| Verbindungseinstellungen                   |
| Anzeige                                    |
| Thema                                      |

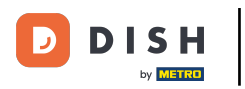

#### Tippe auf Menü- und Auftragsbildschirm.

| ← ۞ Einstellungen                   | <u>↑</u> |
|-------------------------------------|----------|
| Anzeige                             |          |
| I nema<br>Dunkel                    |          |
| Ausrichtung des Bildschirms         |          |
| Anmeldebildschirm                   |          |
| Einrichtungsbildschirm              |          |
| Menü- und Auftragsbildschirm        |          |
| Vorrat                              |          |
| Zahlungsbildschirm                  |          |
| Sonstige                            |          |
| Eingabeeinstellungen                |          |
| Hardware-Einstellungen              |          |
| Fehlersuchmodus mehr Fehlerinformat | ionen    |

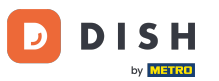

#### **Ziehe den Orangen Punkt, um die Schriftgröße der Menüpunkte anzupassen.**

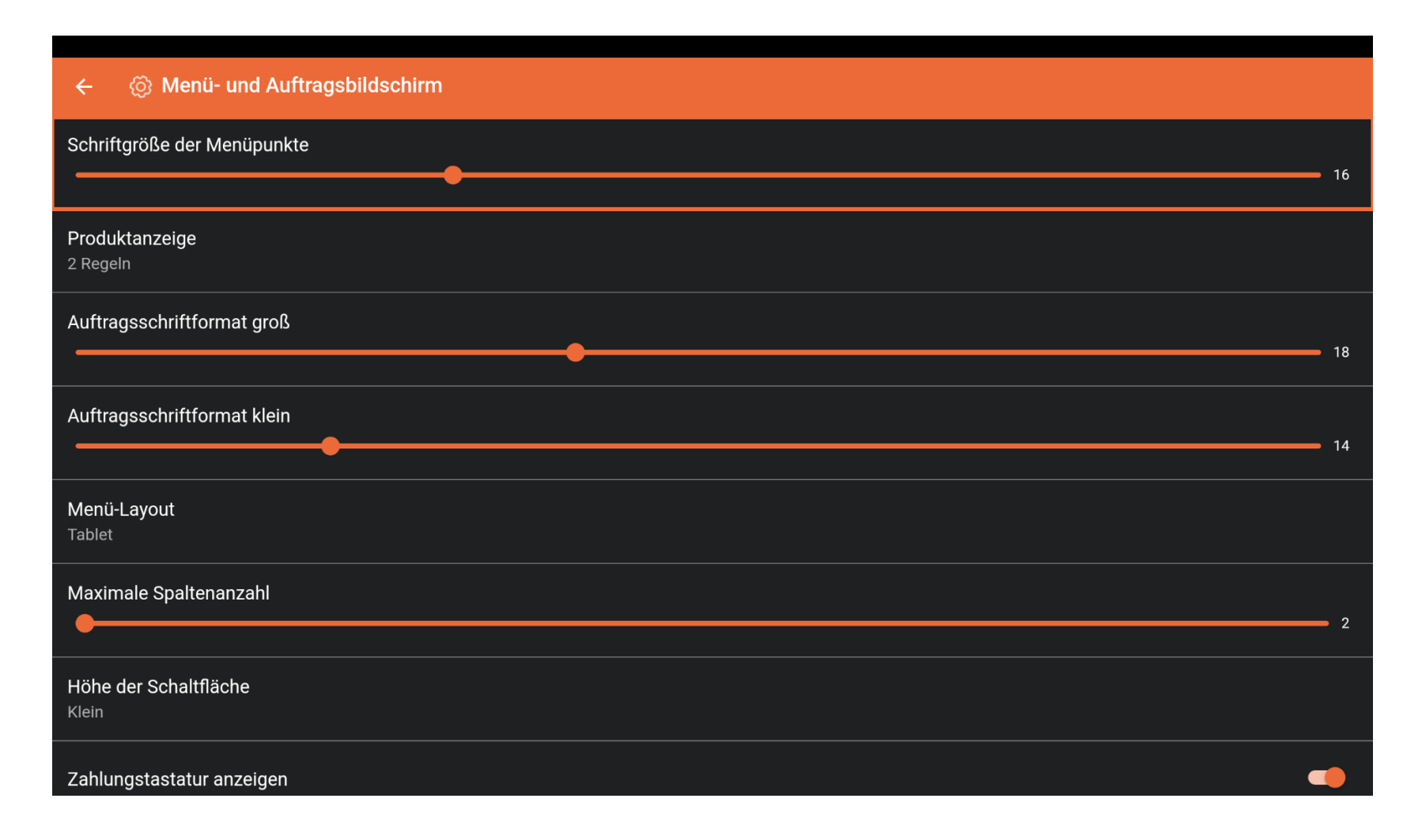

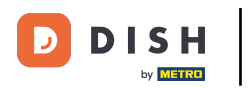

## • Tippe auf Produktanzeige.

| ← ⑥ Menü- und Auftragsbildschirm |      |  |  |
|----------------------------------|------|--|--|
| Schriftgröße der Menüpunkte      |      |  |  |
|                                  | • 16 |  |  |
| Produktanzeige<br>2 Regeln       |      |  |  |
| Auftragsschriftformat groß       |      |  |  |
|                                  | 18   |  |  |
| Auftragsschriftformat klein      |      |  |  |
|                                  | • 14 |  |  |
| Menü-Layout                      |      |  |  |
| Tablet                           |      |  |  |
| Maximale Spaltenanzahl           |      |  |  |
|                                  | - 2  |  |  |
| Höhe der Schaltfläche            |      |  |  |
| Kiein                            |      |  |  |
| Zahlungstastatur anzeigen        |      |  |  |

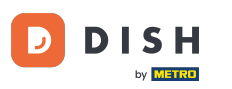

#### • Wähle zwischen eine Zeile, oder zwei Zeilen.

| ← ۞ Menü- und Auftrags                    | ← ② Menü- und Auftragsbildschirm |    |  |  |  |
|-------------------------------------------|----------------------------------|----|--|--|--|
| Schriftgröße der Menüpunkte               |                                  |    |  |  |  |
|                                           |                                  | 16 |  |  |  |
| <b>Produktanzeige</b><br>2 Regeln         |                                  |    |  |  |  |
| Auftragsschriftformat groß                |                                  |    |  |  |  |
|                                           | Menü-Layout                      | 18 |  |  |  |
| Auftragsschriftformat klein               | O Telefon                        |    |  |  |  |
|                                           | Tablet                           | 14 |  |  |  |
| Menü-Layout                               | ABBRECHEN OK                     |    |  |  |  |
| Tablet                                    |                                  |    |  |  |  |
| Maximale Spaltenanzahl                    |                                  |    |  |  |  |
|                                           |                                  |    |  |  |  |
| Höhe der Schaltfläche<br><sup>Klein</sup> |                                  |    |  |  |  |
| Zahlungstastatur anzeigen                 |                                  |    |  |  |  |

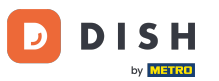

#### Siehe den Orangen Punkt, um das Auftragsschriftformat groß anzupassen.

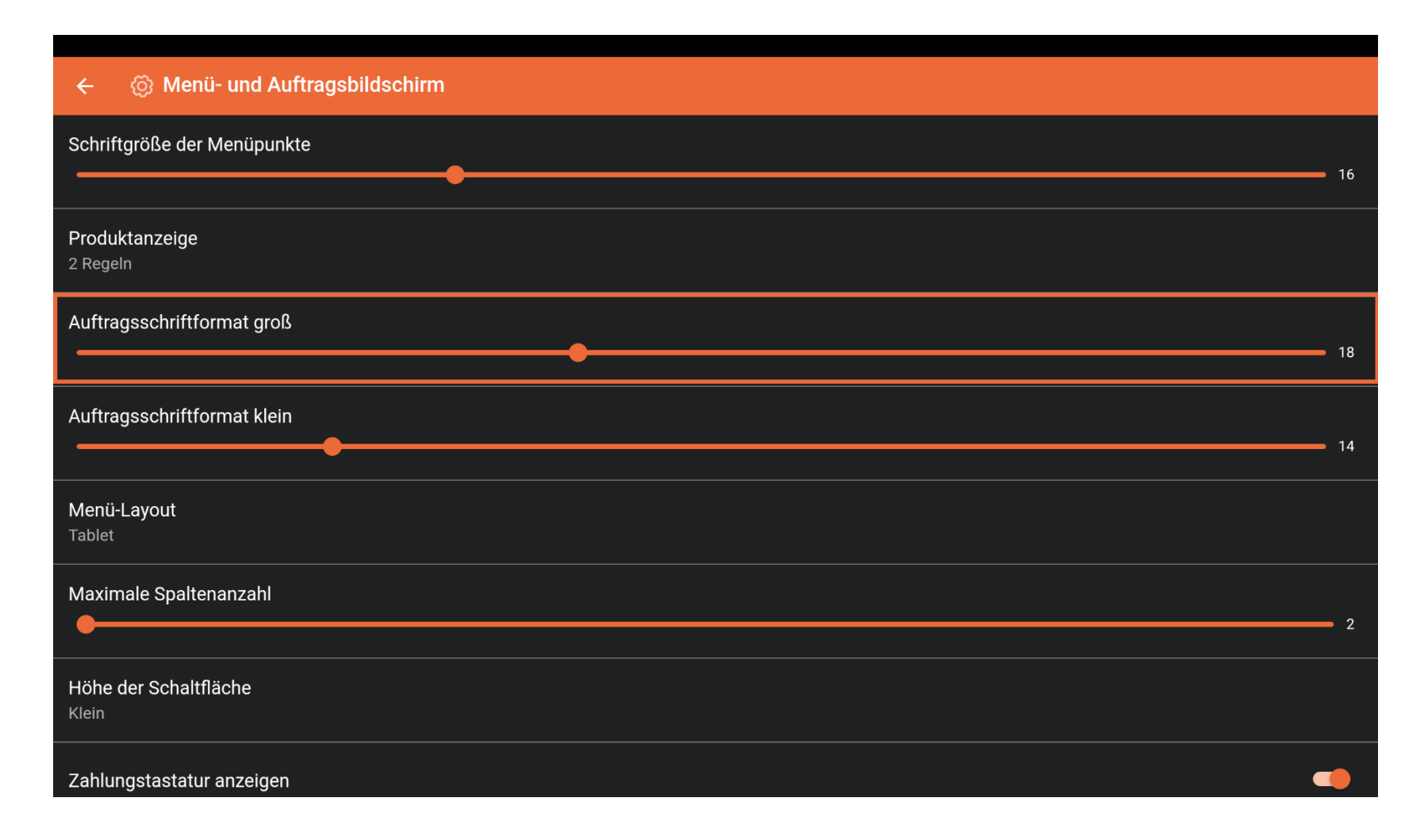

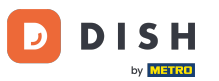

#### **E** Ziehe den Orangen Punkt, um das Auftragsschriftformat klein anzupassen.

| ← 🛞 Menü- und Auftragsbildschirm |    |
|----------------------------------|----|
| Schriftgröße der Menüpunkte      | 16 |
|                                  |    |
| 2 Regeln                         |    |
| Auftragsschriftformat groß       | 18 |
|                                  |    |
|                                  | 14 |
| Menü-Layout<br>Tablet            |    |
| Maximale Spaltenanzahl           |    |
|                                  | 2  |
| Höhe der Schaltfläche<br>Klein   |    |
| Zahlungstastatur anzeigen        |    |

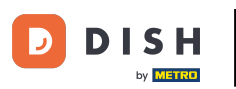

## Tippe auf Menü-Layout.

| ← (©) Menu- und Auttragsbildschirm |    |  |  |  |
|------------------------------------|----|--|--|--|
| Schriftgröße der Menüpunkte        | 16 |  |  |  |
|                                    | 10 |  |  |  |
| Produktanzeige<br>2 Regeln         |    |  |  |  |
| Auftragsschriftformat groß         |    |  |  |  |
|                                    | 18 |  |  |  |
| Auftragsschriftformat klein        |    |  |  |  |
|                                    | 14 |  |  |  |
| Menü-Layout<br>Tablet              |    |  |  |  |
| Maximale Spaltenanzahl             |    |  |  |  |
|                                    |    |  |  |  |
| Höhe der Schaltfläche<br>Klein     |    |  |  |  |
| Zahlungstastatur anzeigen          |    |  |  |  |

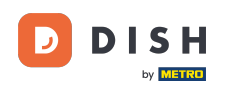

#### Wähle zwischen Telefon oder Tablet und bestätige mit OK. Hinweis: Sobald der Kreis neben deiner Auswahl gedrückt wird, wird er orange.

| ← இ Menü- und Auftragsbildschirm  |                                             |    |  |  |  |
|-----------------------------------|---------------------------------------------|----|--|--|--|
| Schriftgröße der Menüpunkte       | •                                           |    |  |  |  |
| <b>Produktanzeige</b><br>2 Regeln |                                             |    |  |  |  |
| Auftragsschriftformat groß        | Menü-Layout                                 | 18 |  |  |  |
| Auftragsschriftformat klein       | <ul> <li>Telefon</li> <li>Tablet</li> </ul> | 14 |  |  |  |
| Menü-Layout<br>Tablet             | ABBRECHEN OK                                |    |  |  |  |
| Maximale Spaltenanzahl            |                                             |    |  |  |  |
| Höhe der Schaltfläche<br>Klein    |                                             |    |  |  |  |
| Zahlungstastatur anzeigen         |                                             | -  |  |  |  |

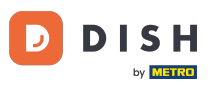

#### Siehe den Orangen Punkt, um die Maximale Spaltenanzahl anzupassen.

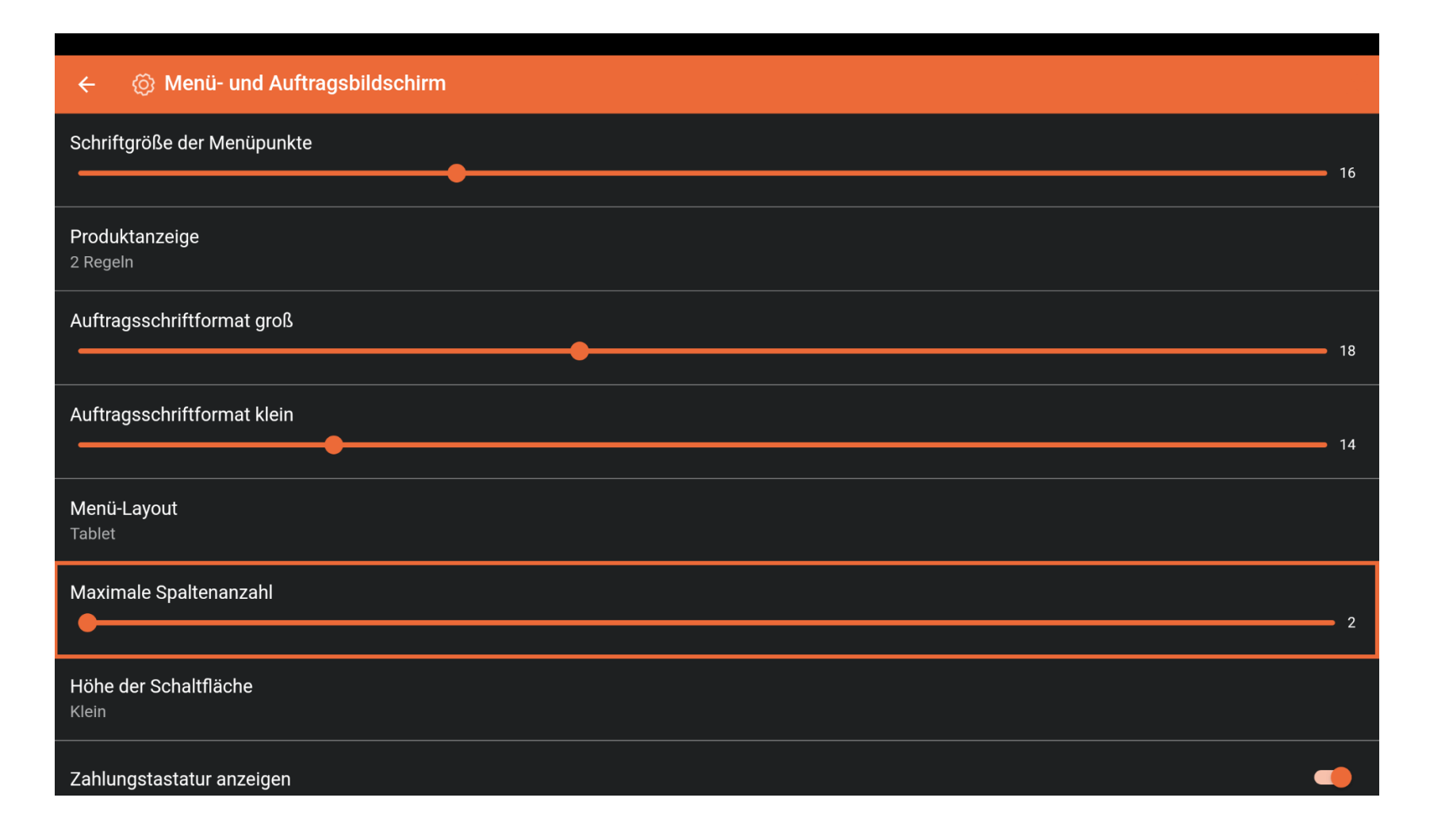

## Tippe auf Höhe der Schaltfläche.

| ← 💮 Menü- und Auftragsbildschirm                                                    |   |  |  |  |
|-------------------------------------------------------------------------------------|---|--|--|--|
| AUTTragsschriftformat kieln                                                         |   |  |  |  |
| 14                                                                                  | 4 |  |  |  |
|                                                                                     |   |  |  |  |
| Menü-Lavout                                                                         |   |  |  |  |
| Tablet                                                                              |   |  |  |  |
|                                                                                     |   |  |  |  |
| Maximale Spaltenanzahl                                                              |   |  |  |  |
| 2                                                                                   | 2 |  |  |  |
|                                                                                     |   |  |  |  |
| Höhe der Schaltfläche                                                               |   |  |  |  |
| Klein                                                                               |   |  |  |  |
|                                                                                     |   |  |  |  |
| Zahlungstastatur anzeigen                                                           |   |  |  |  |
|                                                                                     |   |  |  |  |
| Standardanzeige der Menüfunktionen                                                  |   |  |  |  |
| 1 Reihe(n)                                                                          |   |  |  |  |
|                                                                                     |   |  |  |  |
| Methode der Adresseingabe bei Verwendung der Lieferzeit<br>Keine weiteren Meßnehmen |   |  |  |  |
|                                                                                     |   |  |  |  |
| Produktbilder                                                                       |   |  |  |  |
|                                                                                     |   |  |  |  |
| Produktbilder einschalten                                                           |   |  |  |  |
|                                                                                     |   |  |  |  |

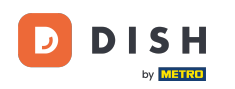

Ð

Wähle zwischen Klein, Mittel oder Groß, indem du darauf tippst. Bestätige mit OK. Hinweis: Sobald der Kreis neben deiner Auswahl gedrückt wird, wird er orange.

| ← (③ Menü- und Auftrags                                                             | bildschirm            |    |  |  |  |
|-------------------------------------------------------------------------------------|-----------------------|----|--|--|--|
|                                                                                     |                       | 14 |  |  |  |
| <b>Menü-Layout</b><br>Tablet                                                        |                       |    |  |  |  |
| Maximale Spaltenanzahl                                                              |                       |    |  |  |  |
| •                                                                                   | Höhe der Schaltfläche | 2  |  |  |  |
| Höhe der Schaltfläche                                                               | O Klein               |    |  |  |  |
| Klein                                                                               | O Mittel              |    |  |  |  |
| Zahlungstastatur anzeigen                                                           | O Groß                | -  |  |  |  |
|                                                                                     | ABBRECHEN OK          |    |  |  |  |
| Standardanzeige der Menufunktio                                                     |                       |    |  |  |  |
| Methode der Adresseingabe bei Verwendung der Lieferzeit<br>Keine weiteren Maßnahmen |                       |    |  |  |  |
| Produktbilder                                                                       |                       |    |  |  |  |
| Produktbilder einschalten                                                           |                       | •• |  |  |  |

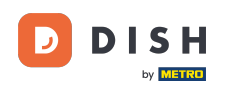

Um die Zahlungstastatur automatisch zu erweitern, tippe auf die folgende hervorgehobene Schaltfläche . Hinweis: Sobald auf die Schaltfläche getippt wird, wird sie orange. Dies ist optional.

| ← ⊗ Menü- und Auftragsbildschirm                        |    |
|---------------------------------------------------------|----|
| Auttragsschrittformat klein                             |    |
|                                                         | 14 |
| Menü-Layout                                             |    |
| Tablet                                                  |    |
| Maximale Spaltenanzahl                                  |    |
|                                                         | 2  |
|                                                         |    |
| Höhe der Schaltfläche                                   |    |
| Klein                                                   |    |
|                                                         |    |
| Zahlungstastatur anzeigen                               |    |
| - Standardanzaiga dar Manüfunktionan                    |    |
| 1 Reihe(n)                                              |    |
|                                                         |    |
| Methode der Adresseingabe bei Verwendung der Lieferzeit |    |
|                                                         |    |
| Produktbilder                                           |    |
| Produktbilder einschalten                               |    |
|                                                         |    |

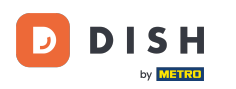

## Scrolle nach unten und tippe auf Standardanzeige der Menüfunktionen.

| ←  Menü- und Auftragsbildschirm                                                     |
|-------------------------------------------------------------------------------------|
| Auttragsschrittformat klein                                                         |
| 14                                                                                  |
|                                                                                     |
| Menü-Layout                                                                         |
| Tablet                                                                              |
| Maximala Spaltonanzahl                                                              |
|                                                                                     |
|                                                                                     |
| Höhe der Schaltfläche                                                               |
| Klein                                                                               |
|                                                                                     |
| Zahlungstastatur anzeigen 🥌                                                         |
|                                                                                     |
| Standardanzeige der Menüfunktionen                                                  |
| 1 Reihe(n)                                                                          |
|                                                                                     |
| Methode der Adresseingabe bei Verwendung der Lieferzeit<br>Keine weiteren Maßnahmen |
|                                                                                     |
| Produktbilder                                                                       |
|                                                                                     |
|                                                                                     |

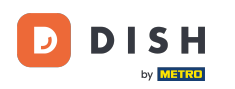

#### Ð

Wähle zwischen Kein, 1 Zeile, 2 Zeilen, 3 Zeilen. Tippe nach der Auswahl auf OK. Hinweis: Sobald der Kreis neben deiner Auswahl gedrückt wird, wird er orange.

| ← ۞ Menü- und Auftrags                                    | bildschirm                         |    |
|-----------------------------------------------------------|------------------------------------|----|
| Auttragsschriftformat klein                               |                                    | 14 |
|                                                           |                                    | 14 |
| Menü-Layout                                               |                                    |    |
| Tablet                                                    |                                    |    |
| Maximale Spaltenanzahl                                    | Standardanzeige der Menüfunktionen |    |
|                                                           | O Kein                             | 2  |
| Höhe der Schaltfläche                                     | 1 Reihe(n)                         |    |
| Klein                                                     | O 2 Reihe(n)                       |    |
| Zahlungstastatur anzeigen                                 | ○ 3 Reihe(n)                       | -  |
|                                                           |                                    |    |
| Standardanzeige der Menüfunktio                           | ABBRECHEN OK                       |    |
|                                                           |                                    |    |
| Methode der Adresseingabe bei Verkeine weiteren Maßnahmen | erwendung der Lieferzeit           |    |
|                                                           |                                    |    |
| Produktbilder                                             |                                    |    |
| Produktbilder einschalten                                 |                                    |    |
|                                                           |                                    |    |

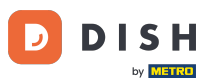

#### Scrolle nach unten und tippe auf Methode der Adresseingabe bei Verwendung der Lieferzeit.

| ← 🛞 Menü- und Auftragsbildschirm                                                    |  |
|-------------------------------------------------------------------------------------|--|
| Auttragsschriftformat klein                                                         |  |
| 14                                                                                  |  |
| Menü-Layout<br>Tablet                                                               |  |
| Maximale Spaltenanzahl                                                              |  |
|                                                                                     |  |
| Höhe der Schaltfläche<br>Klein                                                      |  |
| Zahlungstastatur anzeigen                                                           |  |
| Standardanzeige der Menüfunktionen<br>1 Reihe(n)                                    |  |
| Methode der Adresseingabe bei Verwendung der Lieferzeit<br>Keine weiteren Maßnahmen |  |
| Produktbilder                                                                       |  |
| Produktbilder einschalten                                                           |  |

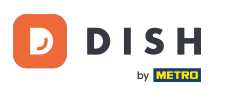

Wähle zwischen Bemerkung Feld, Kundenauswahl, oder Keine weiteren Maßnahmen. Klicke nach der Auswahl auf OK. Hinweis: Sobald der Kreis neben deiner Auswahl gedrückt wird, wird er orange.

| ← ۞ Menü- und Auftrags                                       | bildschirm                                              |    |
|--------------------------------------------------------------|---------------------------------------------------------|----|
| Auttragsschriftformat kieln                                  |                                                         |    |
|                                                              |                                                         | 14 |
| <b>Menü-Layout</b><br>Tablet                                 |                                                         |    |
| Maximale Spaltenanzahl                                       |                                                         |    |
| •                                                            | Methode der Adresseingabe bei Verwendung der Lieferzeit | 2  |
|                                                              |                                                         |    |
| Höhe der Schaltfläche                                        | O Kundenauswahl                                         |    |
|                                                              |                                                         |    |
| Zahlungstastatur anzeigen                                    | Keine weiteren Maßnähmen                                |    |
|                                                              | ABBRECHEN OK                                            |    |
| Standardanzeige der Menüfunktio<br>1 Reihe(n)                |                                                         |    |
| Methode der Adresseingabe bei Vo<br>Keine weiteren Maßnahmen | erwendung der Lieferzeit                                |    |
| Produktbilder                                                |                                                         |    |
| Produktbilder einschalten                                    |                                                         | •• |

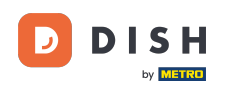

# Um Produktbilder zu aktivieren, tippe auf die folgende hervorgehobene Schaltfläche. Hinweis: Sobald auf die Schaltfläche geklickt wird, wird sie orange. Dies ist optional.

| ← 🛞 Menü- und Auftragsbildschirm                        |             |
|---------------------------------------------------------|-------------|
| Auttragsschritttormat klein                             |             |
|                                                         | <b>-</b> 14 |
|                                                         |             |
| Menü-Lavout                                             |             |
| Tablet                                                  |             |
|                                                         |             |
| Maximale Spaltenanzahl                                  |             |
|                                                         | 2           |
|                                                         |             |
| Höhe der Schaltfläche                                   |             |
| Klein                                                   |             |
|                                                         |             |
| Zahlungstastatur anzeigen                               |             |
|                                                         |             |
| Standardanzeige der Menüfunktionen                      |             |
| 1 Reihe(n)                                              |             |
|                                                         |             |
| Methode der Adresseingabe bei Verwendung der Lieferzeit |             |
| Keine weiteren Maßnahmen                                |             |
|                                                         |             |
| Produktbilder                                           |             |
| Produktbilder einschalten                               |             |
|                                                         |             |

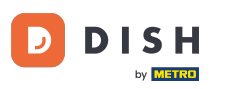

#### Das war's. So richtest du deinen Menü- und Auftragsbildschirm ein.

| ← 🛞 Menü- und Auftragsbildschirm                        |
|---------------------------------------------------------|
| Auttragsschriftformat klein                             |
| 14                                                      |
|                                                         |
| Menü-Layout                                             |
| Tablet                                                  |
|                                                         |
|                                                         |
|                                                         |
| Höhe der Schaltfläche                                   |
| Klein                                                   |
|                                                         |
|                                                         |
|                                                         |
|                                                         |
| Standardanzeige der Menutunktionen                      |
|                                                         |
| Methode der Adresseingabe bei Verwendung der Lieferzeit |
| Keine weiteren Maßnahmen                                |
|                                                         |
| Produktbilder                                           |
|                                                         |
|                                                         |

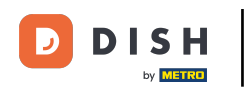

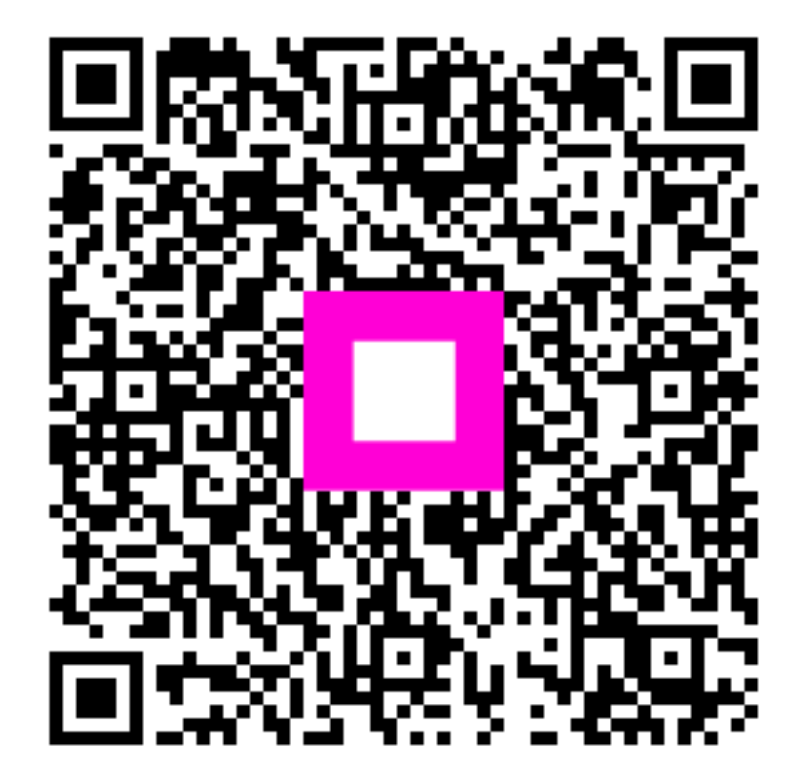

Scannen, um zum interaktiven Player zu gelangen